## Instructions for Building ObjectVRs with Object2VR

## by Arden Kirkland

## May 10, 2012

These instructions will build objectVRs with the following features:

- o file size averaging between 5-10MB, for fairly fast upload
  - o starting from 20 individual jpeg/tiff images around 2-4MB each
  - (at full quality, the resulting file would be closer to 200MB)
- o decent zoom capabilities
- o should load with correct aspect ratio in most browsers/viewers
- o users can drag the image itself to turn it, either with a mouse or a finger
- buttons allow for zooming in to view details
- HTML5 output is compatible with ios and other mobile devices
  - o automatically loads to fullscreen, to fit on any screen
  - o buttons are large enough to work on small screens, and placed to not get lost
  - o they also are semi-transparent, to allow viewing through to the object
  - o buttons can be clicked multiple times or pressed continuously to pan or zoom
- Create project file
  - o open new file
  - o under Project File, click on Light Table button
  - o change Columns to 20 (leave rows and states at 1), click on the update button
  - click on Add Images button
  - find your 20 original files (already converted to tiff or jpeg from raw, and edited in Photoshop as needed) and select and open them all
  - make sure they're all in order in the light table (move any duplicates, etc. to the spare images row)
    - if you somehow come up short of 20, change the number of columns accordingly
  - click the OK button
  - $\circ$  make sure the "open after creation" box is checked
  - save the project
    - navigate to where you want it to go
    - make sure it is in a unique folder just for this object (move it to a new one if it isn't) in the format 1992.001
    - change the filename to the format 1992.001.o2vr
- If you're opening an existing project file, you need to make sure:
  - it is in a unique folder just for this object (move it to a new one if it isn't) in the format 1992.001
  - all 20 images are in the light table you may need to reload them if any of the files have been moved

- o Create Quicktime Output
  - o under New Output Format select Quicktime and click the Add button
  - the settings should look like this:

| Settings III                  | ML              |
|-------------------------------|-----------------|
| Image Settings                | Zoom            |
| Image Width: 0 👘 px 🗹 auto    | ✓ Enable zoom   |
|                               | Default: 1.00   |
| Image Quality 75 😧 Iow — high | Maximum: 6.00   |
| Display                       | Center: 0 🗘 0 🗘 |
| Window Size: 426 🗘 x 640 🗘 px |                 |
| ✓ Keep aspect ratio           |                 |
| Auto Play                     |                 |
| Mode: Rotate                  |                 |
| Speed: 0.02                   |                 |
|                               |                 |
| Dutput                        |                 |
| Output File: 1992.001.q.mov   | Open)           |
|                               |                 |

0

- under display, the window size should change automatically depending on the size of the images
  - make sure the "keep aspect ratio" box is checked
- under output click the Open button, choose a location for your output file (usually in the same folder with your project file), and type in a filename (with extension) in the format 1992.124.q.mov
- click on the HTML tab at the top, and make sure the box for "Enable HTML" is NOT checked
- click on the OK button
- if it asks if you want to create the output file now, click on Yes; if it doesn't, click on the button with little gears in the QTVR part of the window, and it will create the new file
- o after the file is created, try it out and make sure everything is ok
- if it drags the wrong direction when you mouse over it, look for where it says "Viewing Parameters" and click on the Modify button
  - under Control:Horizontal, click on the checkbox for reverse (wrap should also already be checked, but nothing else)
- click on the button with little gears in the QTVR part of the window, and it will regenerate the file

## • Create HTML5 Output

- o under New Output Format select HTML5 and click the Add button
- the settings should look like this:

| Image Settings                                                                                                    |         | Zoom                                                                                                    |
|----------------------------------------------------------------------------------------------------|---------|----------------------------------------------------------------------------------------------------|
| Image Width:<br>Format:<br>Image Quality:<br>Image Output Path:<br>Display<br>Image Window Size:<br>Background:<br>Image Scaling:<br>Auto Play<br>Mode: Rotate<br>Speed: 0.02<br>Delay: 5.0 | 0       | ✓ Enable zoom   Default:   1.00 ♀   Maximum:   6.00 ♀   Center:   0 ♀ 0 ♀   Move:   ✓ Auto move mode   Skin Skin: Edit File Image Output Path: images Open |
| Output                                                                                                    |         |                                                                                                    |
| Output File: 1992.0                                                                                                    | 001.xml | Open                                                                                                    |

- under display, the window size should change automatically depending on the size of the images
  - make sure the "keep aspect ratio" box is checked
- under Image settings: Image Output Path, click on Open and make sure this will create an "images" file is where you want it (usually in the same folder as the O2VR project file)
- check the same thing under Skin: Image Output Path, make sure that will also go in the same place, in the same "images" folder
- select the custom skin from the menu for Costume VR project (filename is something like costumeVRcontroller.ggsk)
- under output click the Open button, and type in a filename (with extension) in the format 1992.001.xml; make sure this is also in the same folder as the image outputs above
- o click on the Advanced Settings tab at the top, and make sure nothing is checked

 click on the HTML tab at the top, and make sure the box for "Enable HTML" IS checked, and the settings should look like this

| mplate: normal.ggt 🛟     | )      |      |
|--------------------------|--------|------|
| emplate Parameters       |        |      |
| Text Color:              |        |      |
| Background Color:        |        |      |
| Fullscreen:              |        |      |
| Flash Object Movie:      |        | Open |
| Show Userdata Table:     |        |      |
| Table Border Color:      |        |      |
| Table Text Color:        |        |      |
| Table Background Color:  |        |      |
| Create HTML5 Cache Mar   | ifest: |      |
| emplate Output           |        |      |
| Format: TML (.htm)       | •      |      |
| Output File: 1992.001.ht | n      | Open |

- under output click the Open button, and type in a filename (with extension) in the format 1992.001.htm; make sure this is also in the same folder as the image outputs above
- $\circ$  click on the OK button
- if it asks if you want to create the output file now, click on Yes; if it doesn't, click on the button with little gears in the HTML5 part of the window, and it will create the new file
- o after the file is created, try it out and make sure everything is ok
- (hopefully if it was dragging the wrong direction you already fixed that above)
- o Prepare files for upload to server
  - open a new finder window, navigate to the location you want your output files to go, and create a new folder with the object accession number, in the format 1992.001)
  - $\circ$  from another finder window, drag over all the HTML files you just created
    - htm file
    - xml file
    - images folder
    - object2vr\_player.js file
    - skin.js file
  - double click on the htm file to open it in a browser and make sure it works properly (if any of the necessary files weren't moved, you'll get an error message)